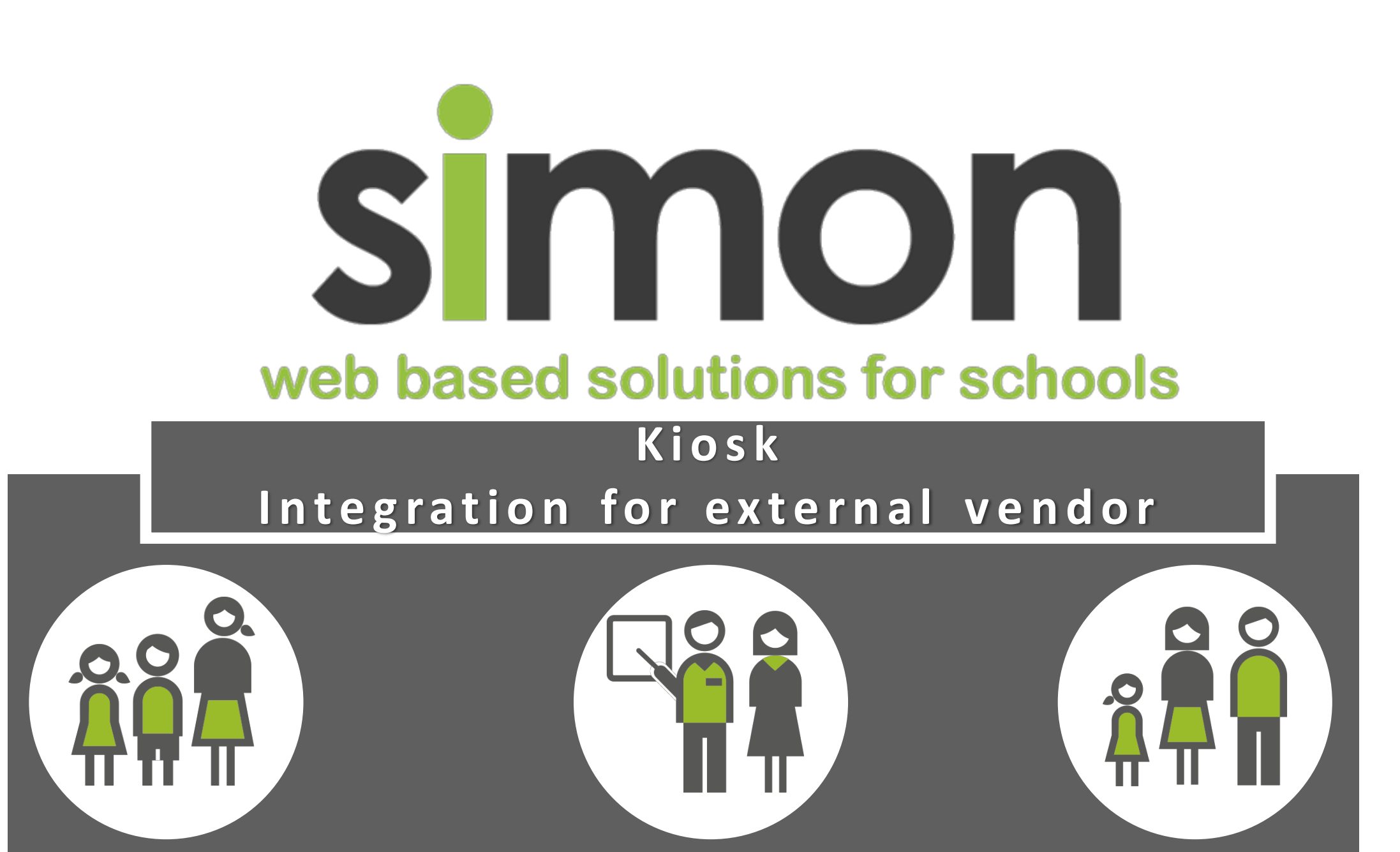

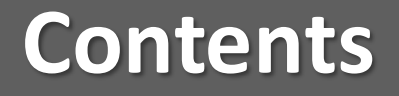

## 1 Enable Module

2 Configure Kiosk Absence Reasons

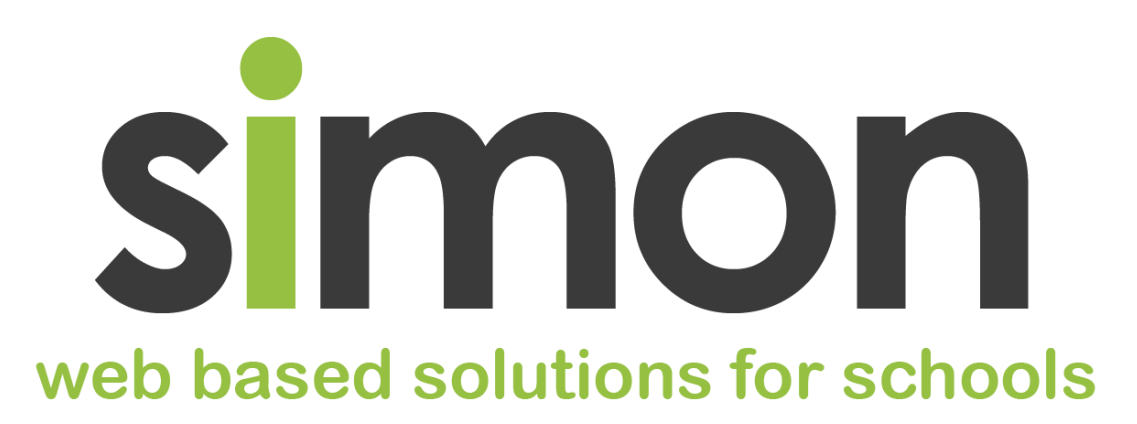

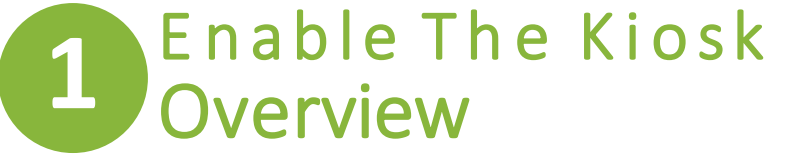

Enabling the SIMON Kiosk allows the vendor to use Leave Pass or Late to School Work Flows

- 1) Navigate to School Administration – Student – Kiosk
- 2) Select Student Kiosk
- Enable the Late To
   School Pass for the year levels.
  - If Students are able to sign out via the kiosk enable Leave Passes
- 4) See Video for more detail

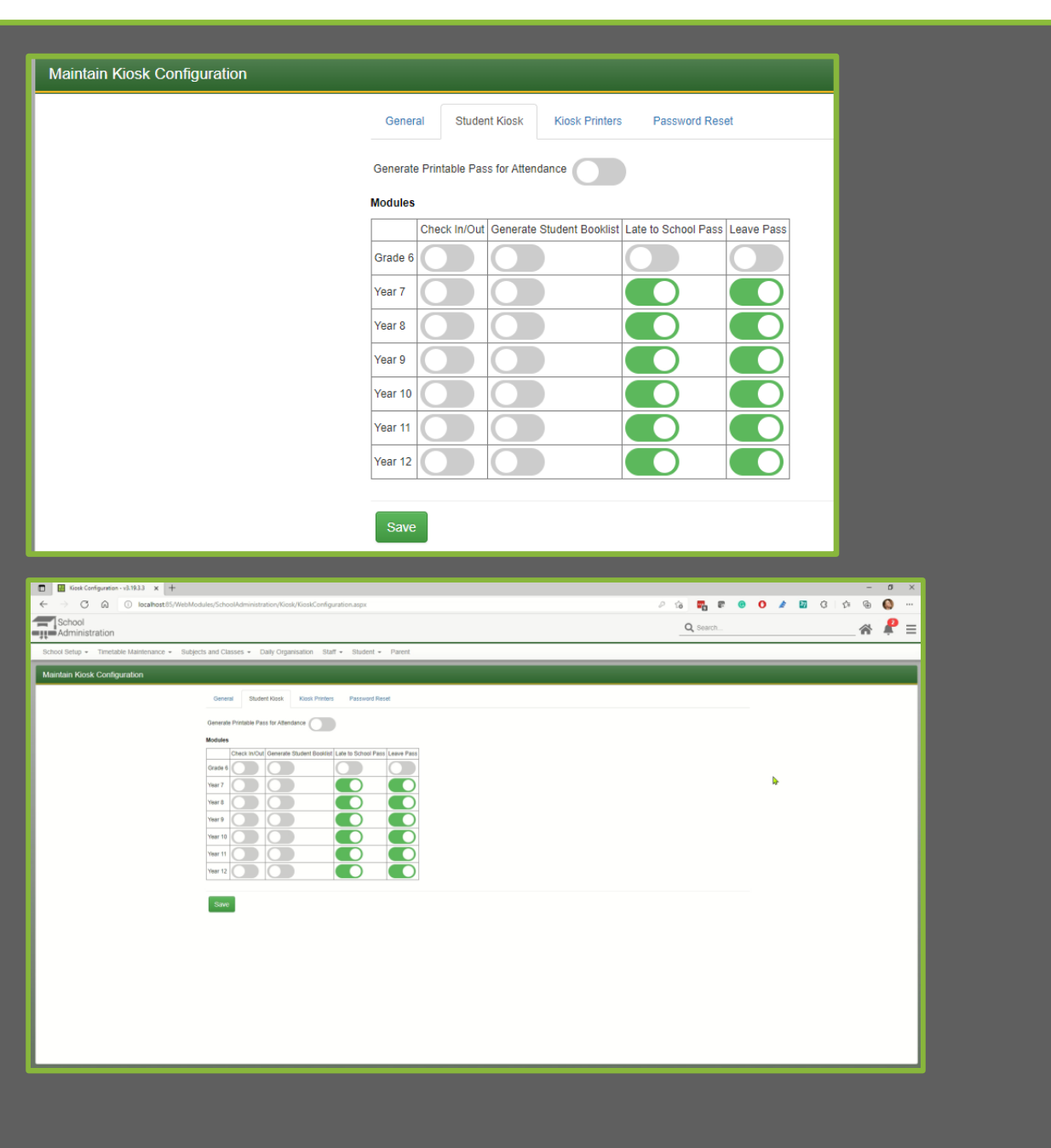

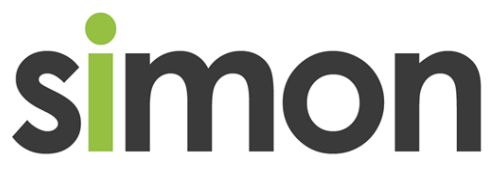

## 2 Configure Kiosk Absence Reasons Overview

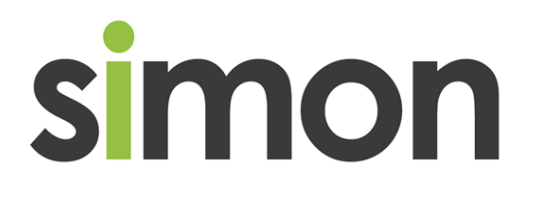

Schools are able to select the reason for absence that the Kiosk Integration can use

- Navigate to Student
   Attendance –
   Maintenance –
   Configuration Absence
   Reasons
- 2) Locate the reason Under Action Edit tick Use in Kiosk
- 3) See Video for more detail
- 4) KIOSK PASSES MUST BE LATE TO SCHOOL AND/OR LEAVE PASS

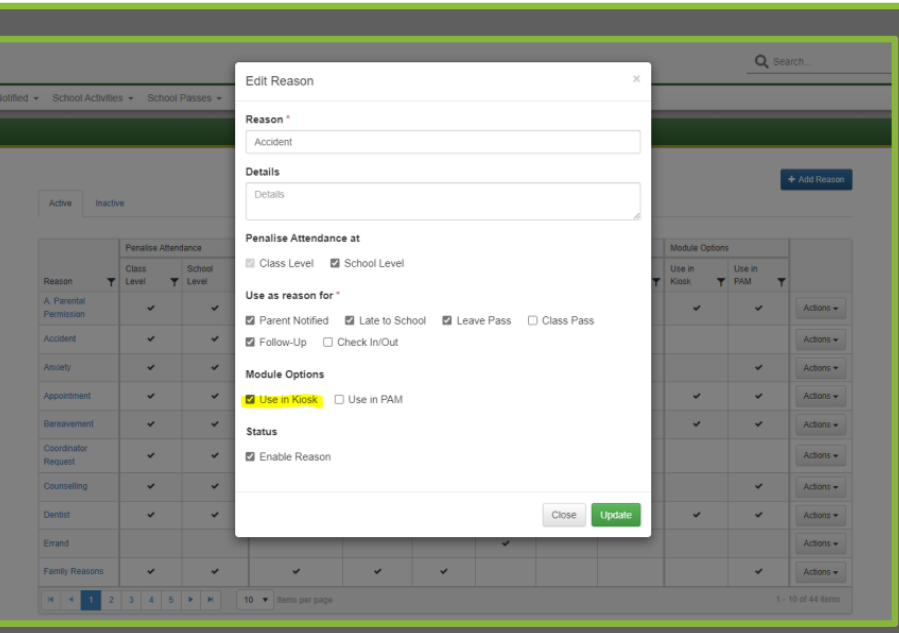

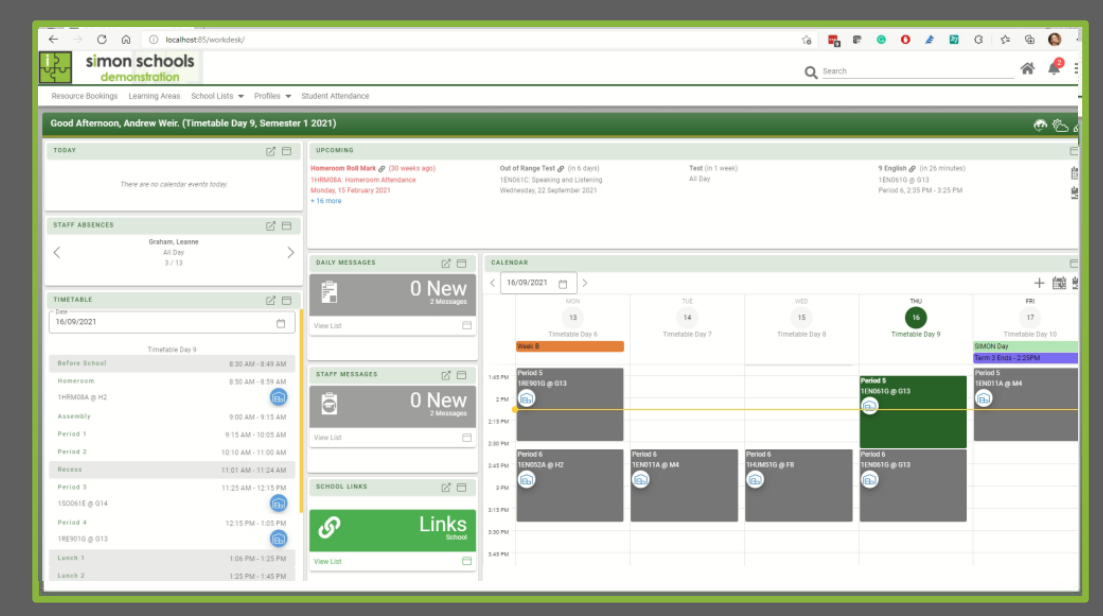